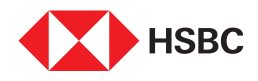

# Transcript I Steps to change your address on the HSBC India Mobile Banking app

Step 1

Log on to the HSBC India Mobile Banking app on your Android or IOS device

### Step 2

Tap the **profile option** on the top right-hand corner on the app's homepage

## Step 3

Explore further by tapping on > icon near your name

#### Step 4

Tap on contact details & edit the address by selecting an address proof

## Step 5

Tap on address to be updated

## Step 6

If you choose to verify your address with your **Aadhaar card**, validate through **SMS OTP** & confirm your address

Your address is successfully updated

**End of Transcript**